# Teclado Matricial con Arduino (Versión 18-4-18)

Teclado Matricial 4×4 con arduino

### Introducción

En este tutorial aprenderemos como funciona un teclado matricial y a implementarlo en la plataforma arduino.

Se implementara un tipo de cerradura electrónica que puede servir para varias aplicaciones.

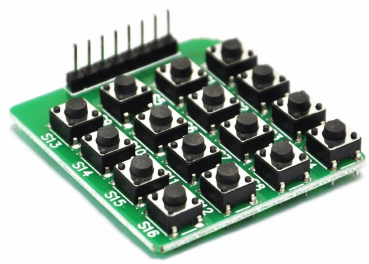

El sistema consiste en teclear una contraseña en nuestro Teclado Matricial, arduino evaluara si la contraseña es correcta y posteriormente encenderá o apagará un led, que a su vez, puede ser un relay, una cerradura electrónica o cualquier otro actuador que deseemos.

## ¿Cómo funciona un teclado matricial?

Al conectar un pulsador en la plataforma arduino, requerimos de una entrada digital. Si nuestro proyecto requiere de varios pulsadores, vamos a tener el problema de que los pines digitales se nos van a terminar y no podremos conectar más dispositivos al arduino.

Es por esto que se utiliza un arreglo de pulsadores en forma matricial, permitiéndonos así, conectar varios pulsadores utilizando menos pines digitales en nuestro arduino.

Por ejemplo, si nuestro proyecto requiere de 16 pulsadores, tendremos que utilizar 16 pines de nuestro arduino por lo que nos dejará sin poder conectar otros dispositivos, pero, si en cambio utilizamos un teclado matricial de 4×4, tendremos 16 pulsadores, pero solo utilizaríamos 8 pines (4 filas y 4 columnas) en vez de 16.

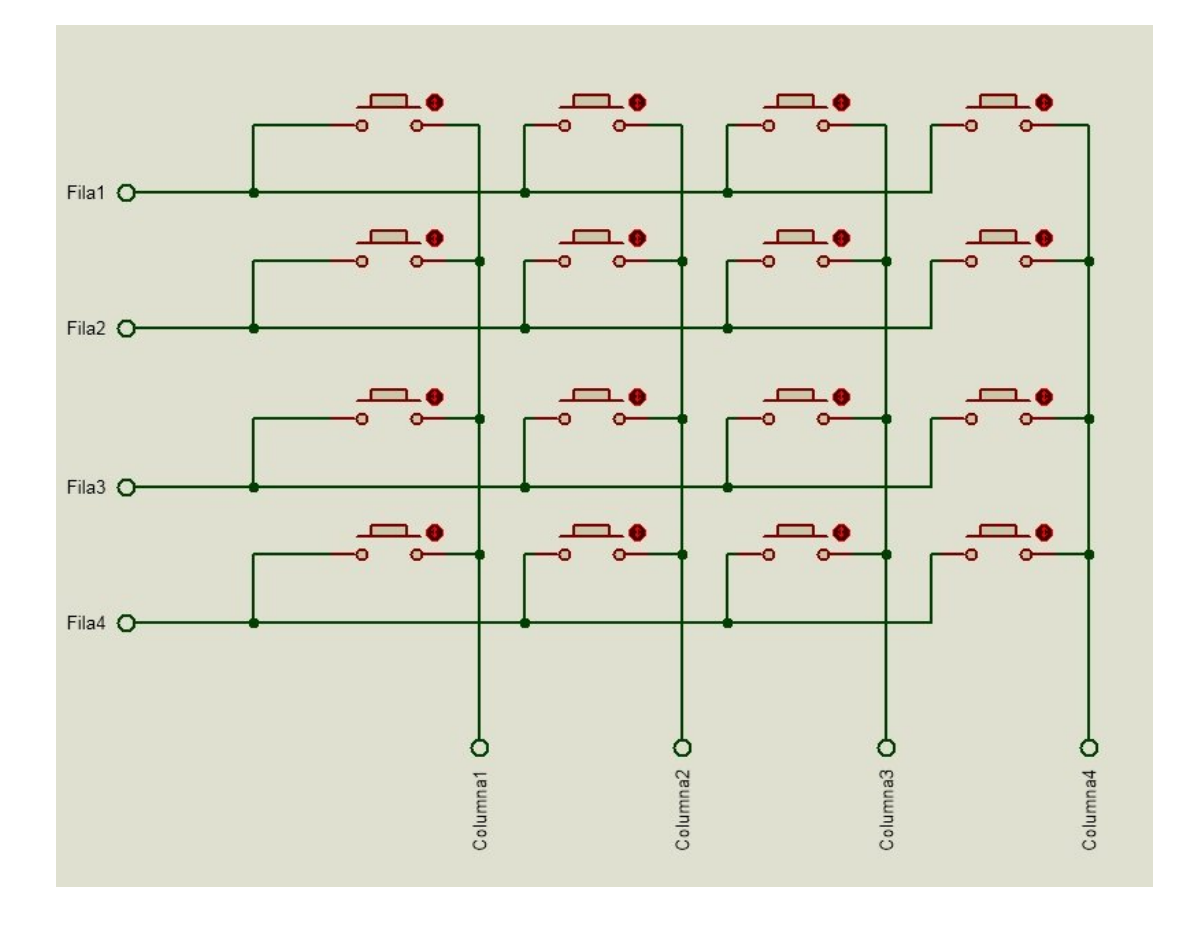

Esta disposición se puede apreciar en la siguiente imagen.

imagen1: conexión de pulsadores en forma de matriz

Funciona de esta manera:

- 1. Primero se energiza la primera fila, después se evalúa si hay señal en alguna de las columnas, si aparece señal, significa que una tecla de la primera fila y correspondiente a la columna detectada, se presionó.
- 2. Después se pasa a energizar la segunda fila y desconectar la primera, se evalúa si hay señal en alguna de las columnas, si aparece señal, significa que una tecla de la segunda fila y correspondiente a la columna detectada, se presionó.
- 3. Se hace el mismo procedimiento para las filas 3 y 4.
- 4. Volvemos a comenzar con la fila 1 y el ciclo se repite infinitamente.

Para hacer esto posible también tenemos que hacer algo de programación extra, teniendo así un código un poco más complejo. Pero eso no nos debe de preocupar ya que arduino tiene varias librerías externas para controlar estos dispositivos.

> La librería que utilizaremos se llama Keypad.h y las descargaremos en este link http://playground.arduino.cc/code/Keypad

Después de descargar e instalar la librería procedemos a conectar nuestro circuito.

#### Conexiones

En la siguiente imagen se muestra como conectar el teclado matricial al arduino.

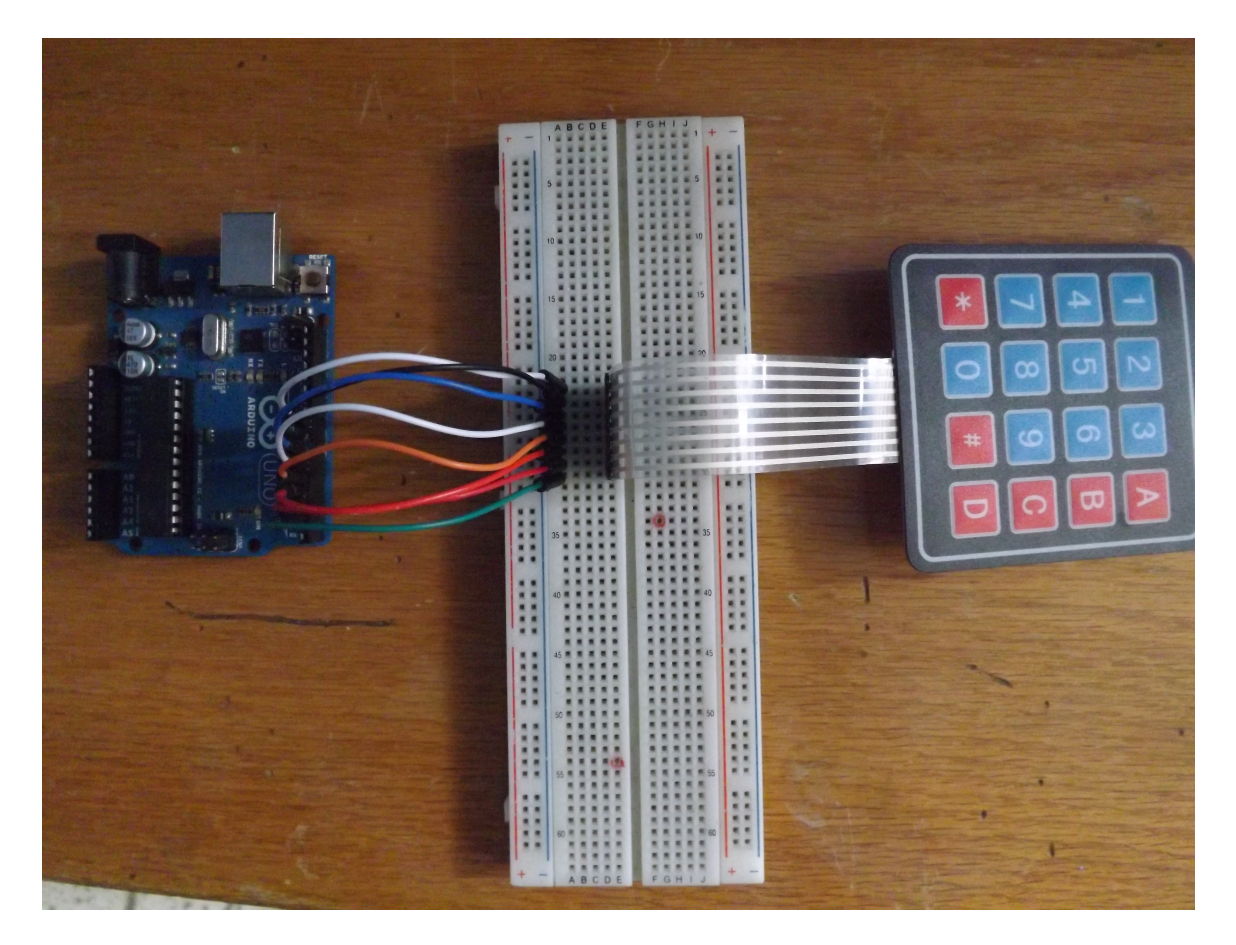

imagen2: Conexiones entre arduino y el teclado matricial

Las primeras 4 líneas del teclado matricial que corresponden a las filas las conectamos del pin9 al pin6 del arduino respectivamente, las 4 líneas restantes del teclado matricial que corresponden a las columnas las conectamos del pin5 al pin2 respectivamente. Los pines 0 y 1 del arduino que corresponden al puerto serial, los dejamos libres para poder visualizar en la terminal el carácter que corresponde a cada botón presionado.

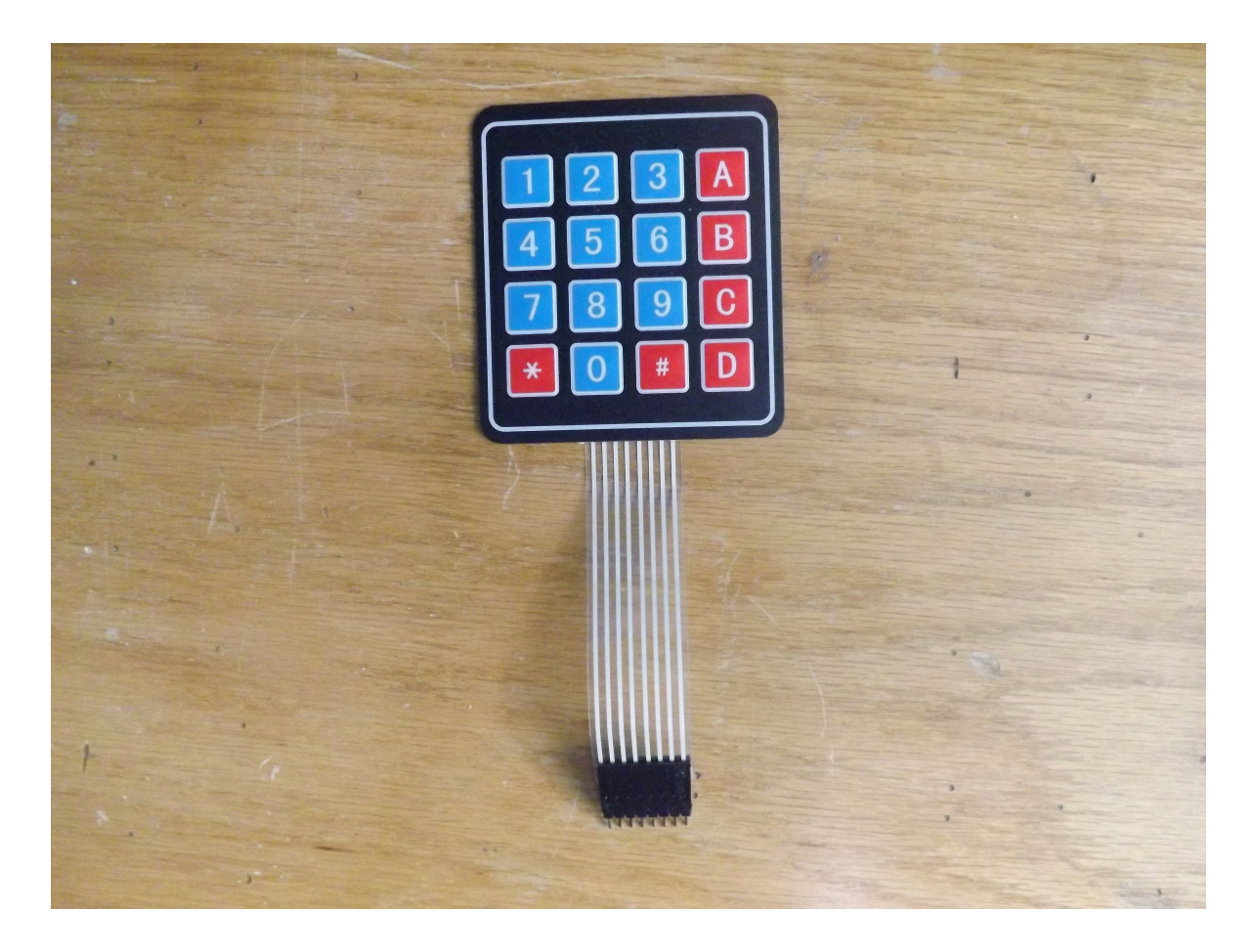

imagen3: Pines del teclado matricial, de izquierda a derecha (F1,F2,F3,F4,C1,C2,C3,C4)

#### Código

A continuación se muestra el código utilizado, cada línea tiene su explicación y funcionamiento a modo de comentario y su funcionamiento es el siguiente: al presionar un código de 4 dígitos y si este es correcto, se enciende el led del pin 13, para volverlo a apagar se tienen que teclear la contraseña correcta de nuevo. A su vez en la terminal se muestra el carácter del botón presionado.

```
//Programa Matricial3
//Se enciende un LED cuando se ha digitado el codigo correcto
#include <Keypad.h>
char contrasena[]="1234"; //aquí escribimos la contraseña de 4 dígitos
char codigo[4]; //Cadena donde se guardaran los caracteres de las teclas presionadas
int cont=0; //variable que se incrementara al presionar las teclas
```

const byte ROWS = 4; //Numero de filas del teclado que se esta usando const byte COLS = 4; //Numero de columnas del teclado que se esta usando

char hexaKeys[ROWS][COLS] = //Aquí pondremos la disposición de los caracteres //tal cual están en nuestro teclado

```
{

{'7','8','9','/'},

{'4','5','6','*'},

{'1','2','3','-'},

{'*','0','=','+'}

};
```

byte rowPins[ROWS] = {7, 6, 5, 4}; //Seleccionamos los pines en el arduino //donde iran conectadas las filas byte colPins[COLS] = {3, 2, 9, 8}; //Seleccionamos los pines en el arduino //donde iran conectadas las columnas

Keypad customKeypad = Keypad(makeKeymap(hexaKeys), rowPins, colPins, ROWS, COLS); //inicializa //el teclado

void setup()

```
{
pinMode(13, OUTPUT); //Pin 13 como salida
pinMode(12, OUTPUT); //Pin 12 como salida
digitalWrite(12,HIGH);
Serial.begin(9600); //inicializar puerto serie
}
void loop()
char customKey = customKeypad.getKey(); //se guarda en la variable customKey
                         //el caracter de la tecla presionada
if (customKey != NO_KEY) //se evalúa si se presionó una tecla
codigo[cont]=customKey; //se guarda caracter por caracter en el arreglo codigo[]
Serial.println(codigo[cont]); //se imprime en el puerto serie la tecla presionada
cont=cont+1; //incrementamos la variable cont
if(cont==4) //si ya fueron presionadas 4 teclas se evalúa si la contraseña es correcta
if(codigo[0]==contrasena[0] & codigo[1]==contrasena[1] & codigo[2]==contrasena[2] &
codigo[3]==contrasena[3])
digitalWrite(13,!digitalRead(13)); //si la contraseña fué correcta se enciende o se apaga el led del pin13
                    //Aqui usa el recurso de NEGAR estado de PIN13.
                    //Asi para encender el LED de PIN 13 se debe ingresar la
                    //contraseña, lo mismo para apagarlo. LED VERDE
 digitalWrite(12,!digitalRead(12));//Cambia estado LED rojo de espera.
 Serial.println("Codigo Correcto Ingresado");
}
cont=0; //resetear a 0 la variable cont
}
j
```

#### Resultados

}

A continuación se muestra que al teclear la contraseña de 4 dígitos que es 1234 se enciende el led del pin 13, al presionar otra combinación no ocurre nada, y al volver a teclear la combinación correcta el led se apaga. Todo lo que tecleemos se va mostrando en la terminal.

Fuente: hetpro-store.com